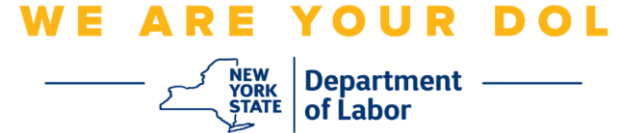

کثیر عنصر کی توثیق (MFA) کے سیٹ اپ کی ہدایات

نیو یارک ریاست نے اپنی کچھ عوام کا سامنا کرنے والی اپلیکیشنز پر کثیر عنصر کی توثیق (MFA) کا استعمال شروع کر دیا ہے۔ MFA آپ کے اکاؤنٹ کی سلامتی اور حفاظت کو یقینی بنانے میں مدد کرنے کا ایک طریقہ ہے۔ اسے یہ ثابت کرنے کے لیے دوسرے عنصر کی ضرورت ہے کہ آپ وہی ہیں جو آپ کہتے ہیں کہ آپ صرف ایک پاس ورڈ سے دور ہیں۔ اگر آپ MFA سے محفوظ کردہ اپلیکیشن استعمال کر رہے ہیں، تو چاہے کوئی آپ کے پاس ورڈ کا اندازہ لگا لے یا چوری کر لے، تب بھی وہ آپ کے دوسرے عنصر کے بغیر لاگ ان نہیں ہو سکے گا۔ جبکہ پاس ورڈ ایک ایس چیز ہے جسے آپ جانتے ہیں، دوسرا عنصر وہ ہے جو آپ ہیں (عام طور پر بائیو میٹرک ڈیوائس

تجویز: یہ تجویز کیا جاتا ہے کہ آپ ایک سے زیادہ کثیر عنصر کی توثیق کا طریقہ ترتیب دیں۔

**تجویز:** اگر آپ کثیر عنصر کی توثیق کا ایک ایسا طریقہ ترتیب دے رہے ہیں جو فون ایپ (Okta Verify (اوکتا تصدیق کریں۔) یا Google Authenticator (گوگل تصدیق کنندہ)) استعمال کرتا ہے، تو ''کثیر عنصر کی توثیق کا سیٹ اپ'' براؤزر صفحہ پر سیٹ اپ بٹن پر کلک کرنے سے پہلے ایپ ڈاؤن لوڈ کریں۔ دو کثیر عنصر کی توثیق کے طریقے جو ایپس کو استعمال کرتے ہیں وہ ہیں Okta Verify اور Google Authenticator۔

نوٹ: تمام اسکرین شاٹس کمپیوٹر مانیٹر سے ہیں جب تک کہ سیل فون کے ذریعہ اس کا خاکہ نہ بنایا جائے.

انڈیکس

SMS کثیر عنصر کی توثیق کو ترتیب دینا

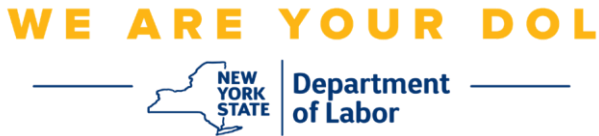

## SMS کثیر عنصر کی توثیق کو ترتیب دینا

اگر آپ ابھی تک MFA میں مندرج نہیں ہوئے ہیں، تو آپ کو مزدوری آن لائن خدمات میں لاگ ان کرنے اور ''بے روزگاری خدمات'' اپلیکیشن بٹن پر کلک کرنے کے بعد اندراج کرنے کے لیے کہا جائے گا۔

| Messages 🗸 🗸                                                                                                    | Online Forms                                                                                                    |
|----------------------------------------------------------------------------------------------------|----------------------------------------------------------------------------------------------------|
| You have no messages.<br>Go to My Inbox                                                                                                    | You have 0 pending forms<br>NYS Labor Department Forms Available for Filing include:<br>Unemployment Insurance Forms<br>Labor Standards Forms<br>15-day Child Performer Permit Application<br>Go To My Online Forms |
| Most Recent                                                                                                    | t Postings                                                                                                    |
| A Previewing jobs has been temporarily disabled. Please visit JobZone to vie                                                                                                    | wjobs                                                                                                    |
|                                                                                                    | Search More Jobs                                                                                                    |
| Important In                                                                                                    | formation                                                                                                    |
| beware of text messages, email and phone scams     Beware of companies charoling      Verify receipt of benefits      Work Search Requirements      Resources for Families                                                         |                                                                                                    |
| Job Search 🗸                                                                                                    | Unemployment Insurance                                                                                                    |
| Manage your career, organize your job search, and plan for the future with<br>JobZone<br>Choose the Job Zone button for:<br>Job Search<br>Online Work Search Record<br>Employability Scoring and other Job Search tools<br>JobZone | Services  I File a Claim Claim Weekly Benefits View Payment History Direct Deposit View / Print 1099-Gs Change Tax Withholding Unemployment Services Tools Work Search Record                                       |

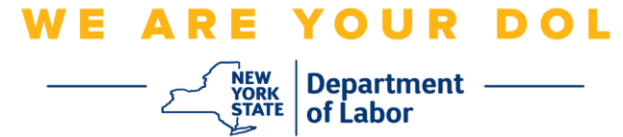

۲. "بے روزگاری خدمات" پر کلک کرنے کے بعد، آپ کو MFA ترتیب دیں صفحہ پیش کیا جائے گا۔ SMS توثیق کے تحت سیٹ اپ پر کلک کریں۔

|       | 🔒 NY.GOV ID                                                                                                    |
|-------|----------------------------------------------------------------------------------------------------|
|       |                                                                                                    |
| s     | et up multifactor authentication                                                                                         |
| autho | Your company requires multifactor<br>entication to add an additional layer of<br>ty when signing in to your Okta account |
| ۲     | Okta Verify<br>Use a push notification sent to the<br>mobile app.<br>Setup                                               |
|       | Coogle Authenticator<br>Enter single-use code from the<br>mobile app.<br>Setup                                           |
|       | SMS Authentication<br>Enter a single-use code sent to your<br>mobile phone.                                              |
|       | Setup<br>Voice Call Authentication<br>Use a phone to authenticate by                                                     |
|       | following voice instructions.                                                                                            |
|       | Setup                                                                                                    |

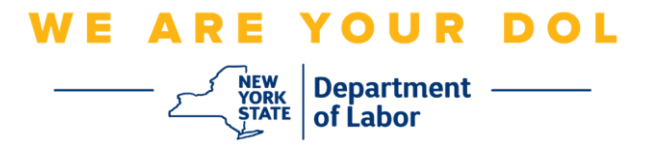

آپ سے فون نمبر درج کرنے کو کہا جائے گا۔ اس فون نمبر کو متنی پیغامات وصول کرنے کے قابل ہونا لاز می ہے۔

|   | 🔒 NY.GO                   | / ID                                                                                                    |
|---|---------------------------|----------------------------------------------------------------------------------------------------|
|   | SMS                       |                                                                                                    |
|   | Receive a code via SMS to | authenticate                                                                                                    |
| 1 | United States             | •                                                                                                    |
|   | Phone number              |                                                                                                    |
|   |                           | second second second second second second second second second second second second second second second second |

اپنا فون نمبر درج کرنے کے بعد، کوڈ بھیجیں پر کلک کریں۔

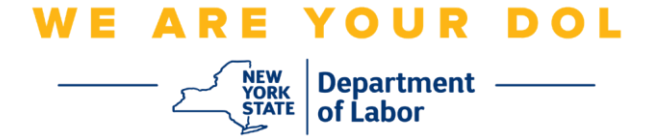

| اسکرین اس طرح بدل جائے گی: | .4 |
|----------------------------|----|
|----------------------------|----|

| B NY.GO                                                 | DV ID                |
|---------------------------------------------------------|----------------------|
| Receive a code via SMS<br>United States<br>Phone number | to authenticate<br>* |
| Enter Code                                              |                      |
| Verify<br>Back to factor list                           |                      |

- آپ کو ایک متنی پیغام موصول ہوگا جس میں ایک کوڈ ہوگا۔ کوڈ درج کریں باکس میں یہ کوڈ درج کریں۔
  - 6. تصدیق کریں دبائیں۔

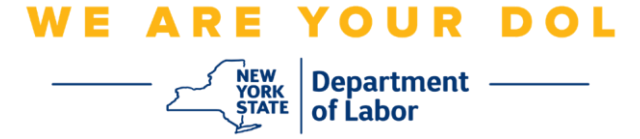

7. آپ کو کثیر عنصر کی توثیق کے اندراج کی اسکرین پر واپس بھیج دیا جائے گا۔ دھیان رکھیں کہ SMS کی توثیق اب اندراج شدہ عوامل کے عنوان کے تحت ہے۔

|    | 🔒 NY.GOV ID                                                                                  |
|----|----------------------------------------------------------------------------------------------|
|    |                                                                                              |
|    |                                                                                              |
|    | Set up multifactor authentication                                                            |
|    | You can configure any additional optional<br>factor or click finish                          |
| En | nrolled factors                                                                              |
|    | SMS Authentication                                                                           |
| Ac | dditional optional factors                                                                   |
| (  | Okta Verify<br>Use a push notification sent to the<br>mobile app.                            |
|    | Setup                                                                                        |
| (  | Coogle Authenticator<br>Enter single-use code from the<br>mobile app.                        |
|    | Setup                                                                                        |
| 0  | Voice Call Authentication<br>Use a phone to authenticate by<br>following voice instructions. |
|    | Setup                                                                                        |
|    | Finish                                                                                       |

8. یہ تجویز کیا جاتا ہے کہ آپ ایک سے زیادہ کثیر عنصر کی توثیق کا طریقہ ترتیب دیں۔ جب آپ اپنی مطلوبہ تمام کثیر عنصر کی توثیق کے طریقوں کو مرتب کر لیں، تو ختم کریں بٹن پر کلک کریں۔

مرکزی صفحہ پر واپس جائیں